# Loti-Bot Skill Builders

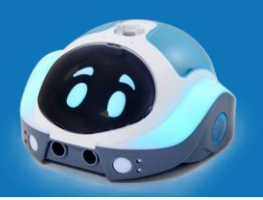

# When first starting to use Loti-Bot, you may want to explore these skill builders that introduce the different programming features.

These could be used as individual skill builders, or alongside and within lessons.

# <u>Skill Builder List</u>

- **1.0 The Green Flag -** learn about using the Green Flag in a program.
- **1.1 How to make Loti-Bot Move -** learn how to program Loti-Bot to move.
- **1.2 Making Loti-Bot turn** how to program in degrees to make Loti-Bot turn.
- **1.3 Drawing Shapes 1** combine movement blocks to draw shapes.
- **1.4 Drawing Shapes 2** use *loops* in a program to draw shapes.
- **1.5 Changing the Lights 1** learn how to change the colour of the LED sidelights.
- **1.6 Changing the Lights 2** program the colour of Loti-Bot's LED sidelights.
- **1.7 The Forever Loop** learn how to program using a continuous loop.
- **1.8 Sounds** program with the 20 stored sounds and musical notes.
- 2.0 IF Statements Use If Then Else statements in a program with Loti-Bot.
- 2.1 The Light Sensor learn how to use the light sensor.
- 2.2 The Sound Sensor learn how to use the sound sensor.
- **2.3 The Proximity Sensor** learn how to use the ultrasonic distance sensor.
- **2.4 The Temperature Sensor** –learn how to use the temperature sensor.
- **2.5 The Compass** learn how to use the compass sensor.

2.6 The Bumper Sensors – learn how to use the bumper sensor within a program.

# Sensor Data Sheet

Helpful remind of the values and units that Loti-Bot's sensors use.

#### Drawing Shapes with Loti-Bot

Some examples of how to program Loti-Bot to draw different different shapes as a starting point for you to explore more!

# Skill Builder 1.0 – The Green Flag

# **Blocks Dictionary**

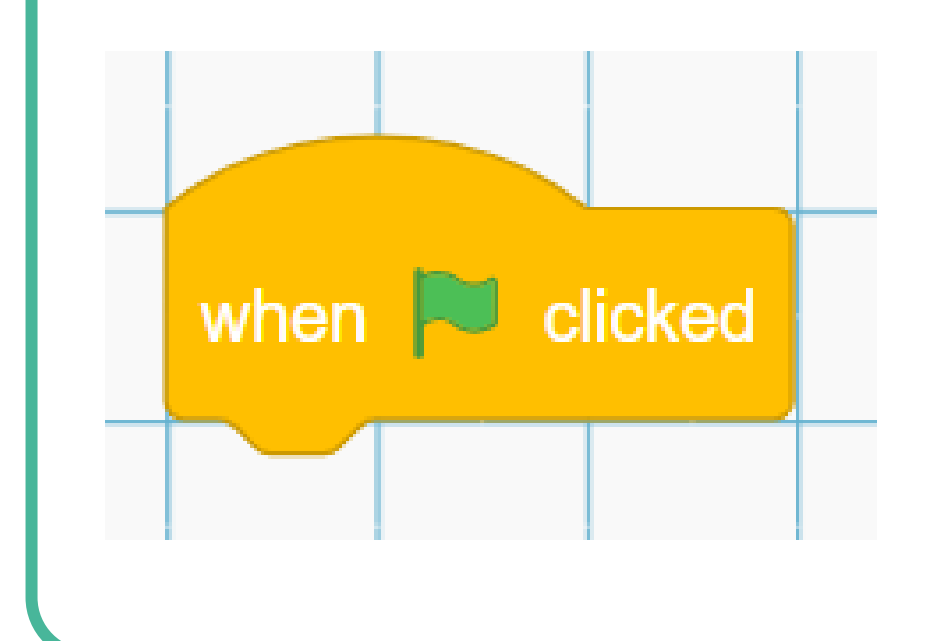

The green flag is used to tell Loti-Bot that you want to start executing the program. Every program must begin with a curved top yellow block like this. Most programs will begin with this block - When green flag clicked.

To run (execute) your code press the large green flag in the bottom right of the coding area, it looks like this:

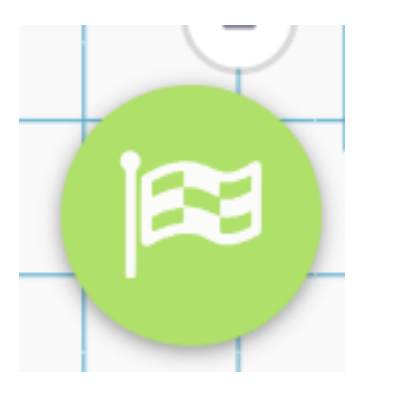

#### **Complete Code**

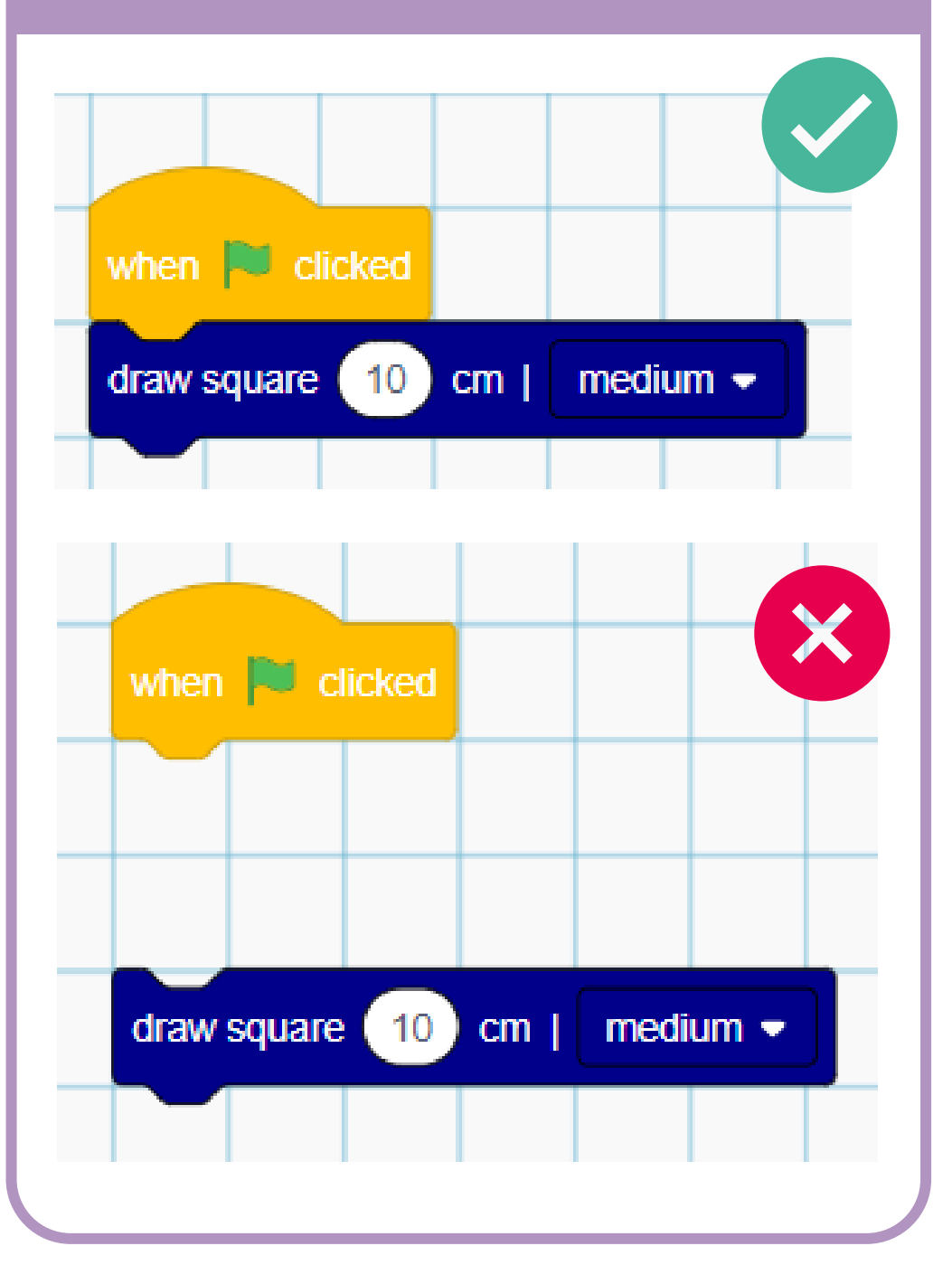

#### Activities

- What do you think the code will do?
- What do you think the number 2 refers to?
- Build the code and test the output remember to click all the blocks together as shown and press the green flag when you are ready to begin.

#### Stretch and Challenge

- Can you modify the code to draw a bigger square?
- What is the smallest square that Loti-Bot can draw?
- What is the impact of changing the speed? Which would you recommend for drawing?

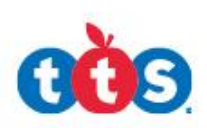

# Skill Builder 1.1 – How to make Loti-Bot Move

# Blocks Dictionary

Loti-Bot has lots of blocks that can be used in a program to make her move. These two blocks will make Loti-Bot move **forward** and **backwards**.

Once you drag the block into the workspace you must:

- Input the distance as a number into the white space
- Select the speed you would like from the drop-down menu.

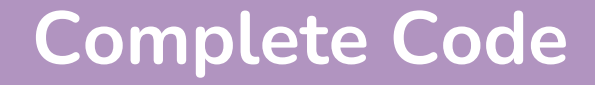

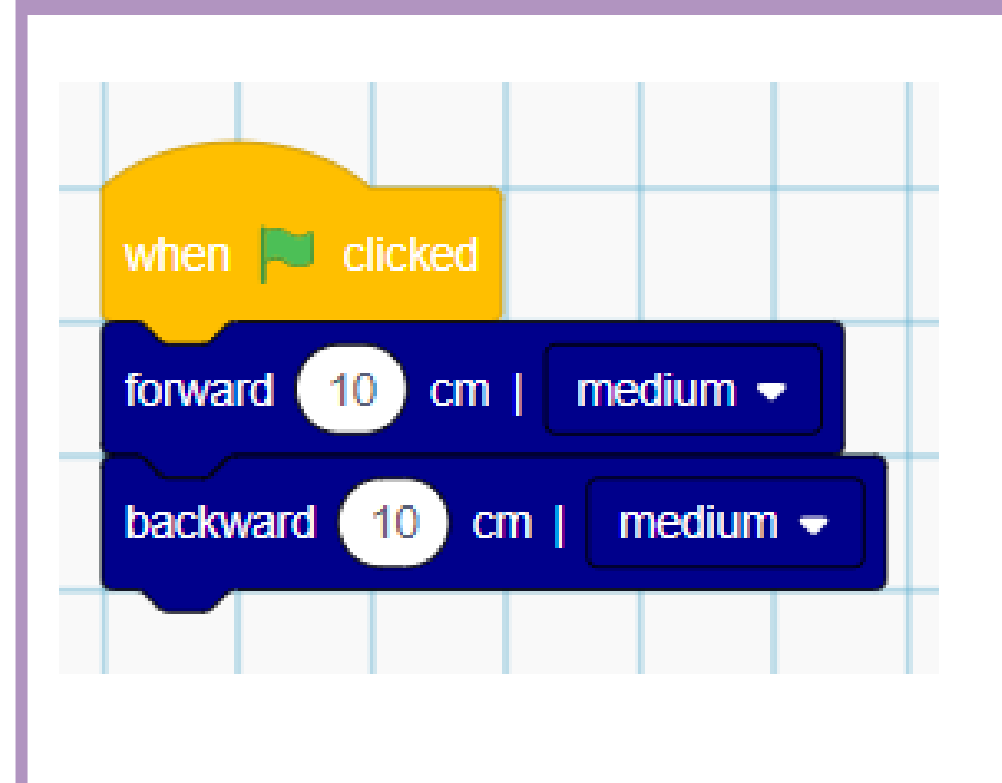

# Activities

Copy the complete code example and execute the program – what is the impact of changing the **variable** distance?

#### Stretch and Challenge

In groups set up a race between three Loti-Bots:

• On the floor indicate a start and finish line 100 cm apart

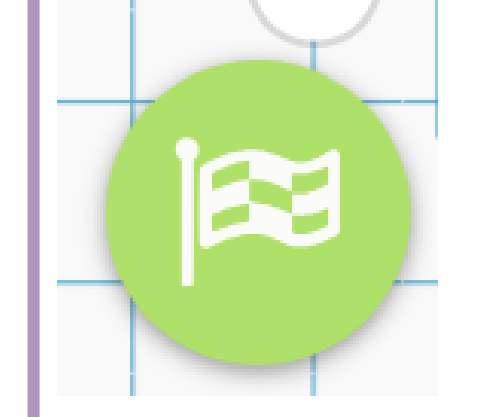

Don't forget to press the green flag to execute your program

- Set each robot to a different speed
- Use a stopwatch to time the Loti-Bots as they race
- In your groups calculate the speed of each of Loti-Bots three speed settings

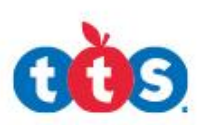

# Skill Builder 1.2 – How to make Loti-Bot turn

# **Blocks Dictionary**

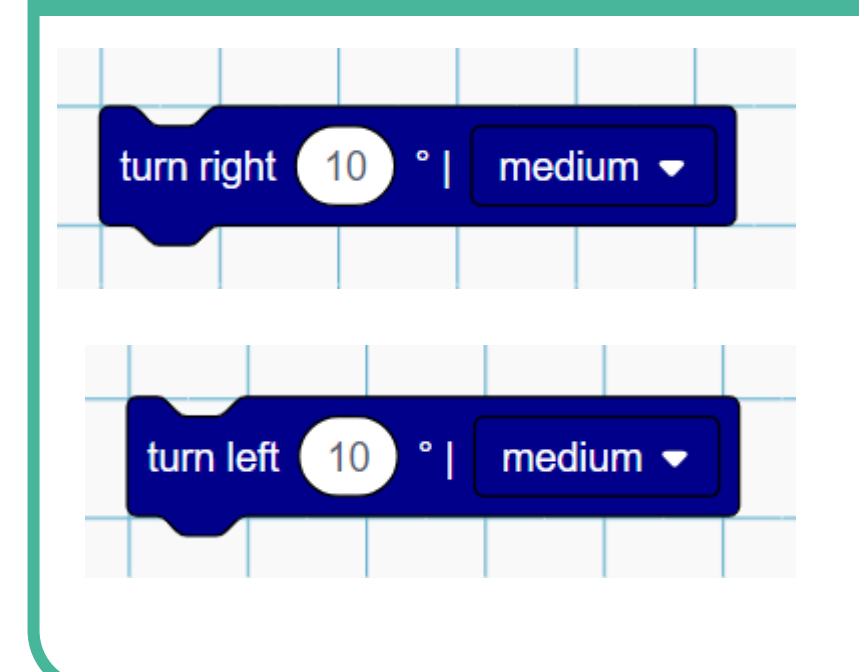

Loti-Bot can turn to the right (clockwise) and to the left (anti-clockwise) in degrees. The smallest amount Loti-Bot can turn is 1 degree and the largest amount that she can turn is 360 degrees – which is a whole turn. To use this block, you must:

- Input the degrees as a number into the white space
- Select the speed you would like Loti-Bot to turn from the drop-down menu.

# **Complete Code**

330

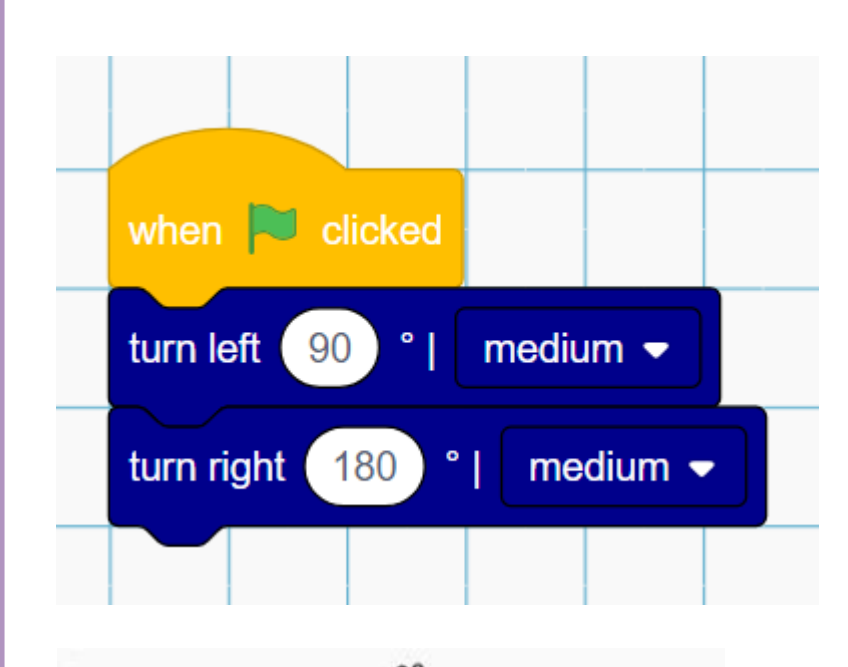

#### Activities

Copy the complete code example and execute the program – what is the impact of changing the **variable** degrees?

Using the **forward** block can you program Loti-Bot to travel down a line and then turn and return back up the same line, always facing forwards?

# Stretch and Challenge

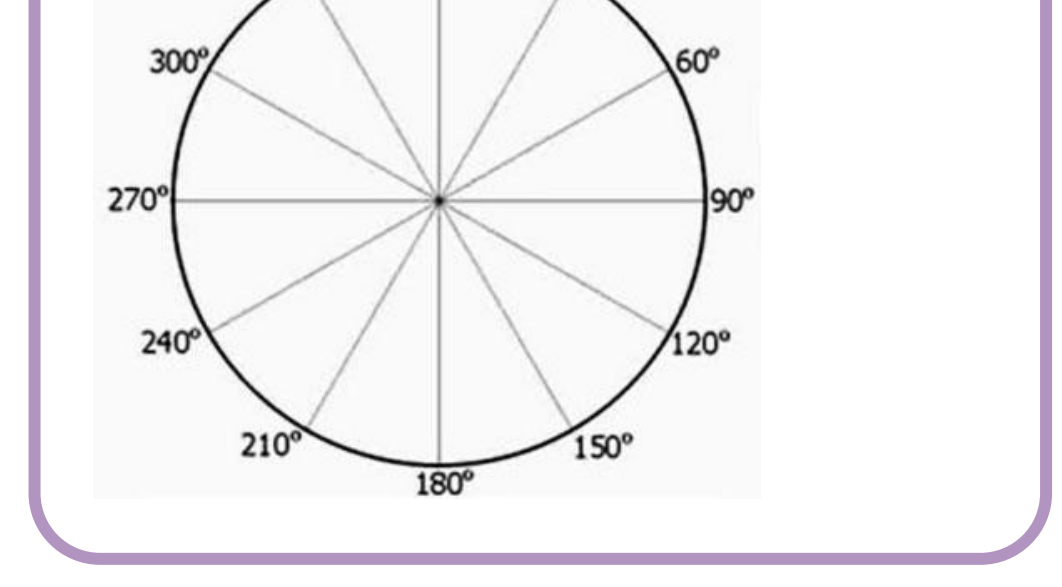

Using a pair of compasses draw a clock on an A3 piece of paper. The clock must be larger than Loti-Bot. Place Loti-Bot in the center of your drawing

Can you turn Loti-Bot to quarter past, half past and 5 to the hour?

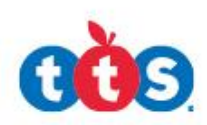

# Skill Builder 1.3 – Drawing Shapes 1

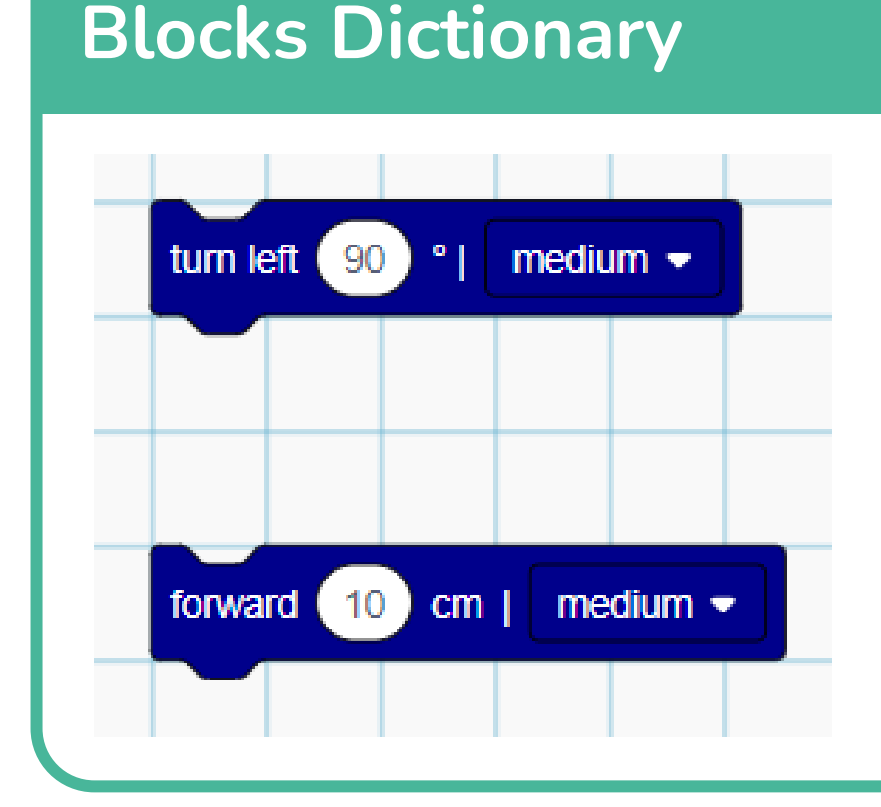

This skill requires combining two movement blocks:

- The turn block it doesn't matter if you turn left or right but you must use the same block throughout
- The forward block

# **Complete Code**

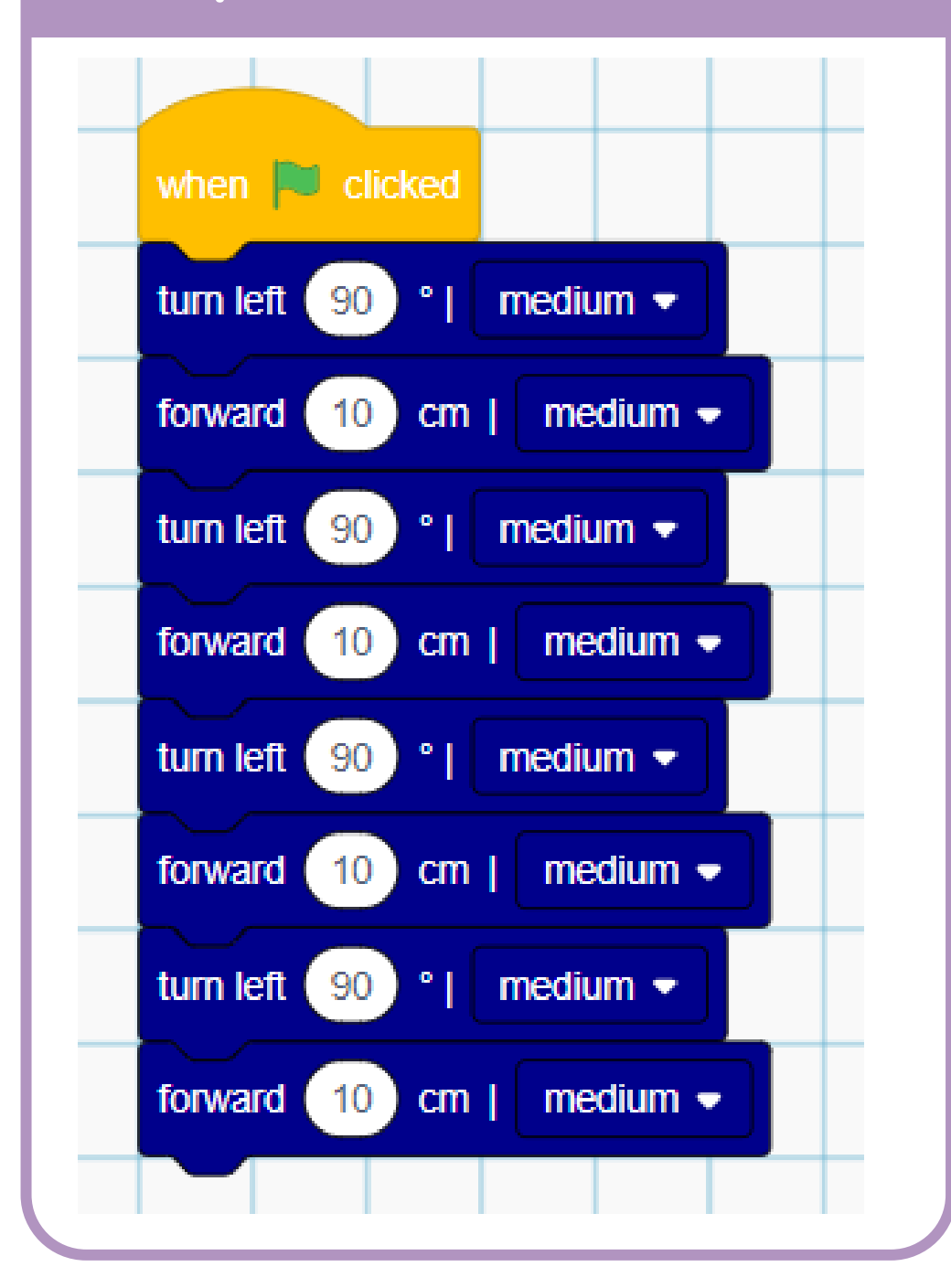

#### Activities

Read the code and describe what you think it is going to do.

Copy the complete code example and execute the program – what is the impact of changing the **forward** value?

what is the impact of changing the **degree** value?

# Stretch and Challenge

Can you amend the code to successfully draw a different quadrilateral?

Can you amend the code to successfully draw a different polygon?

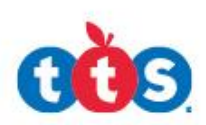

# Skill Builder 1.4 – Drawing shapes 2

# **Blocks Dictionary**

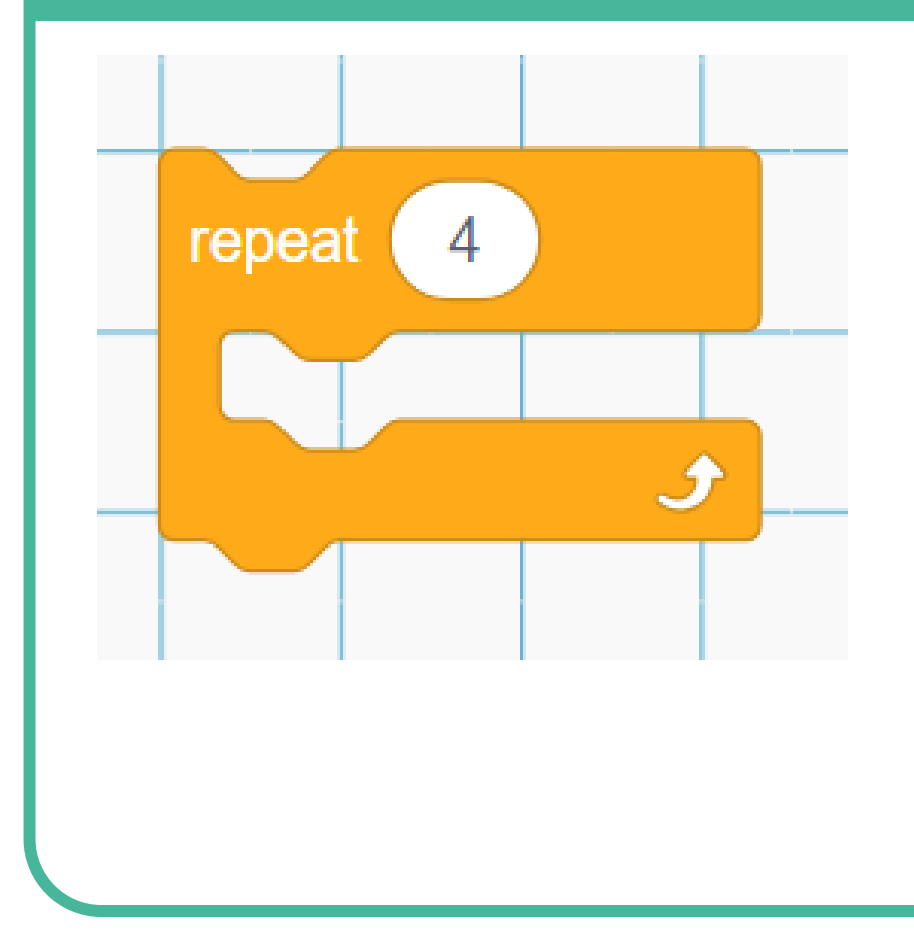

Sometimes it is more **efficient** to use **loops** in your programming. Loops are used when the program is **repeating** the same instructions more than once. There are lots of different types of loops you can use. In Computing the name that we give to all loops is **iteration**.

This is a **count-controlled** loop. It iterates for a set number of times or "counts". Here the example will repeat the step 4 times then the program will move on.

Loti-Bots loops all look like a mouth. All the instructions that you would like iterating must be slotted in between the top and bottom jaw of the mouth.

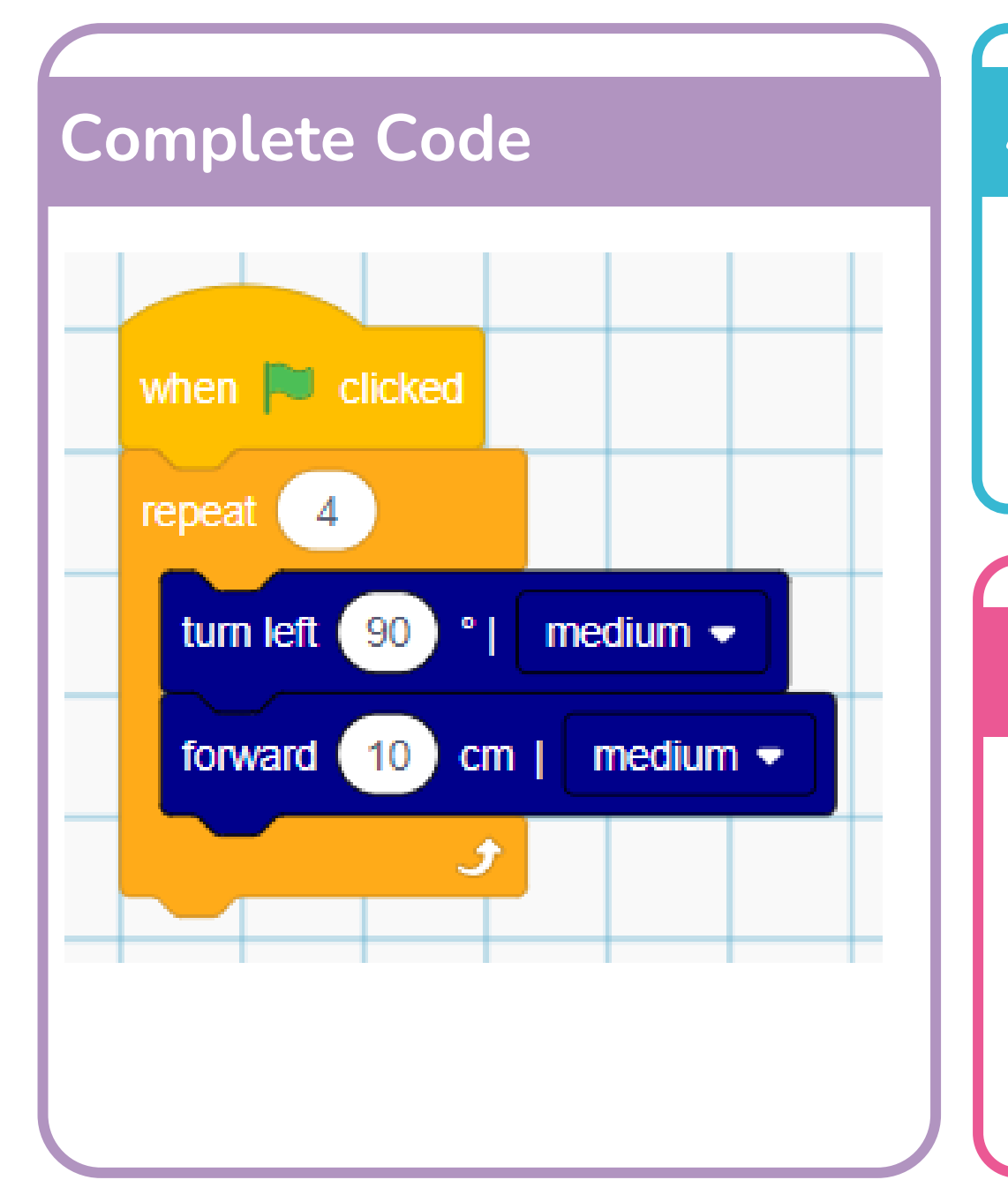

#### Activities

Compare this code to that in Skill 1.3 – what are the differences? Which do you think is a better approach, why?

Execute this code using your Loti-Bot

# **Stretch and Challenge**

Can you amend this code to draw complex polygons?

- What would the code for a hexagon look like?
- How about a circle?

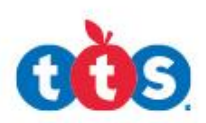

# Skill Builder 1.5 – Changing the lights 1

# **Blocks Dictionary**

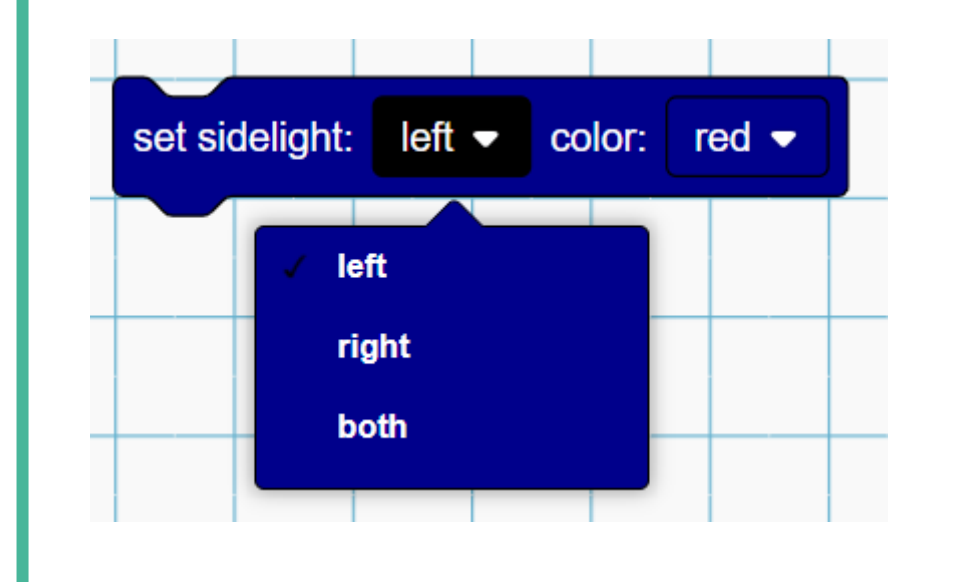

Loti-Bot has two strips of programmable LEDs, one on her left and one on her right.

This block allows you to control the colour of the LEDs.

It is possible to change either just the right, just the left or both set of LEDs, this is selected from the first drop-down menu.

The second drop-down allows you to select the color you need.

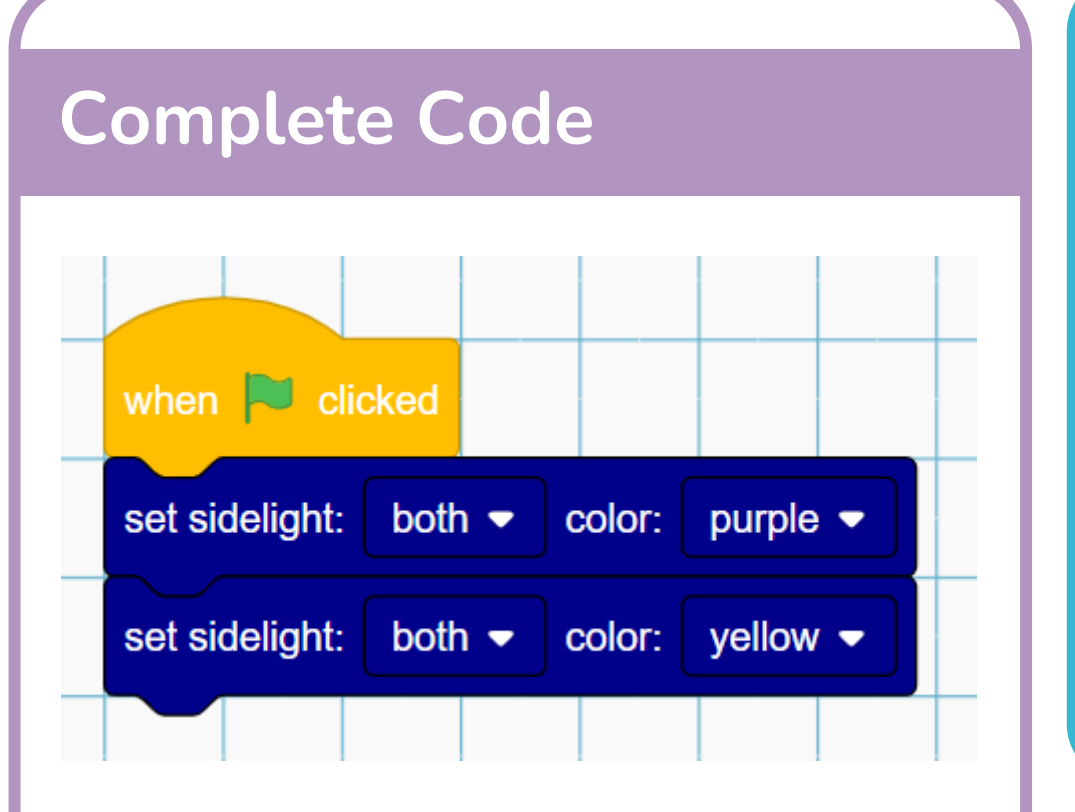

#### Activities

Copy the complete code example.

Can you extend and modify the code to replicate the lights of an emergency services vehicle? Red and Blue on each side flashing alternately?

#### Stretch and Challenge

Using the skills you already have can you program Loti-Bot to draw a shape and change to a different colour for each side?

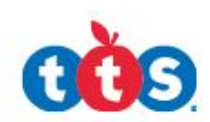

# Skill Builder 1.6 – Changing the lights 2

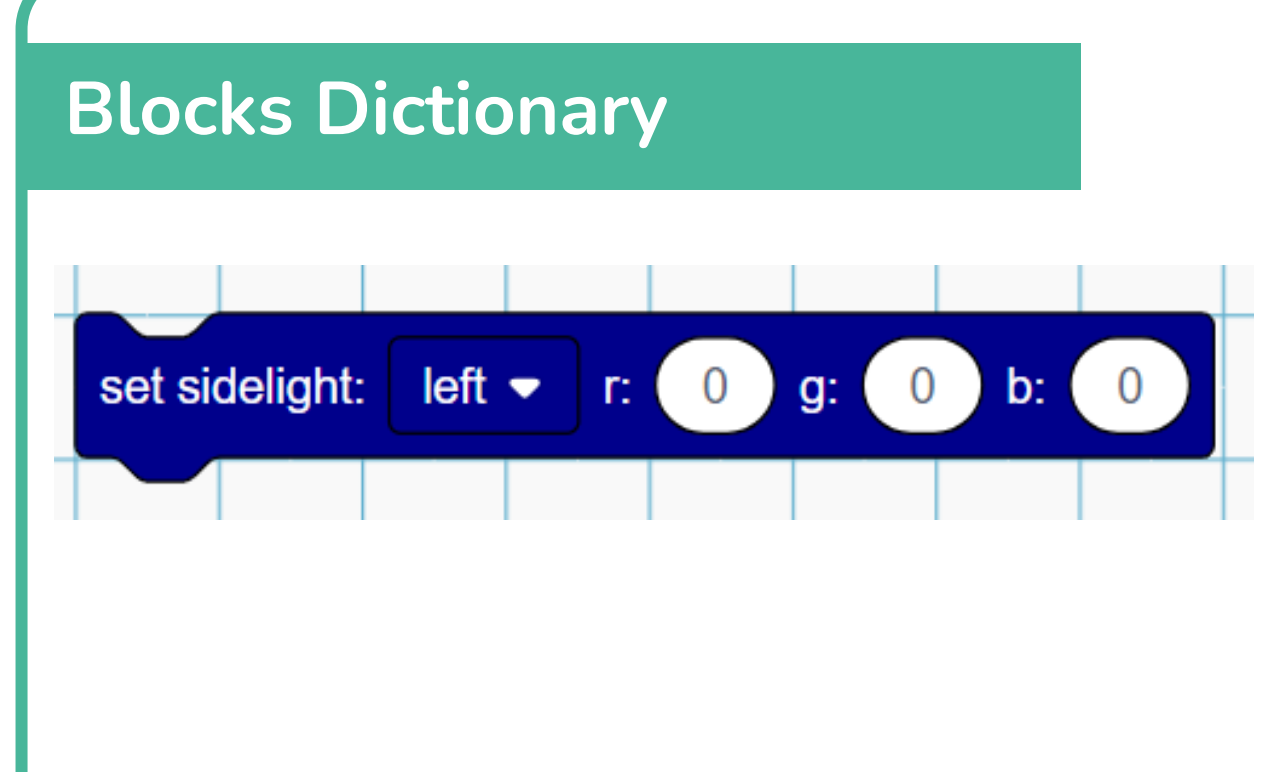

Loti-Bot has two strips of programmable LEDs, one on her left and one on her right.

This block allows you to control the colour of the LEDs using a more advanced method.

Here you can create your own colours by inputting the values for Red, Green and Blue. Each value can be set between 0 and 255 and the R, G and B value will blend together to create your colour.

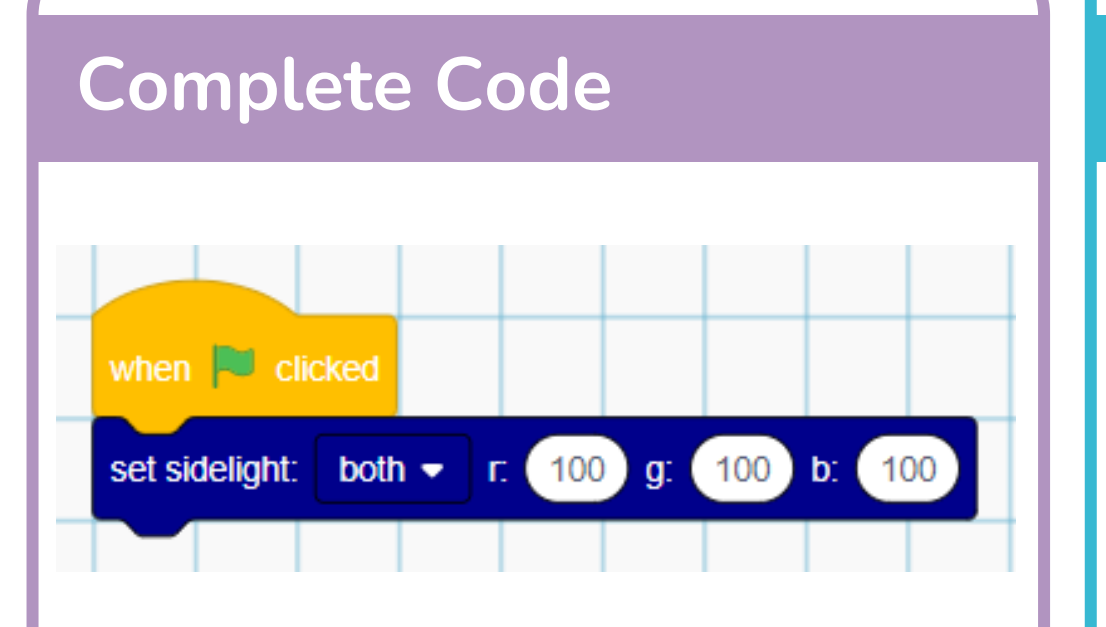

# Activities

Copy the complete code example – What color does it make?

Use the Internet to find an RGB color picker tool.

Find the codes for dark green, light blue and hot pink, program your Loti-Bot to replicate these colors.

# **Stretch and Challenge**

Can you calculate the total number of different colors that Loti-Bot could make using this block?

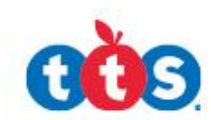

# Skill Builder 1.7 – The Forever Loop

# **Blocks Dictionary**

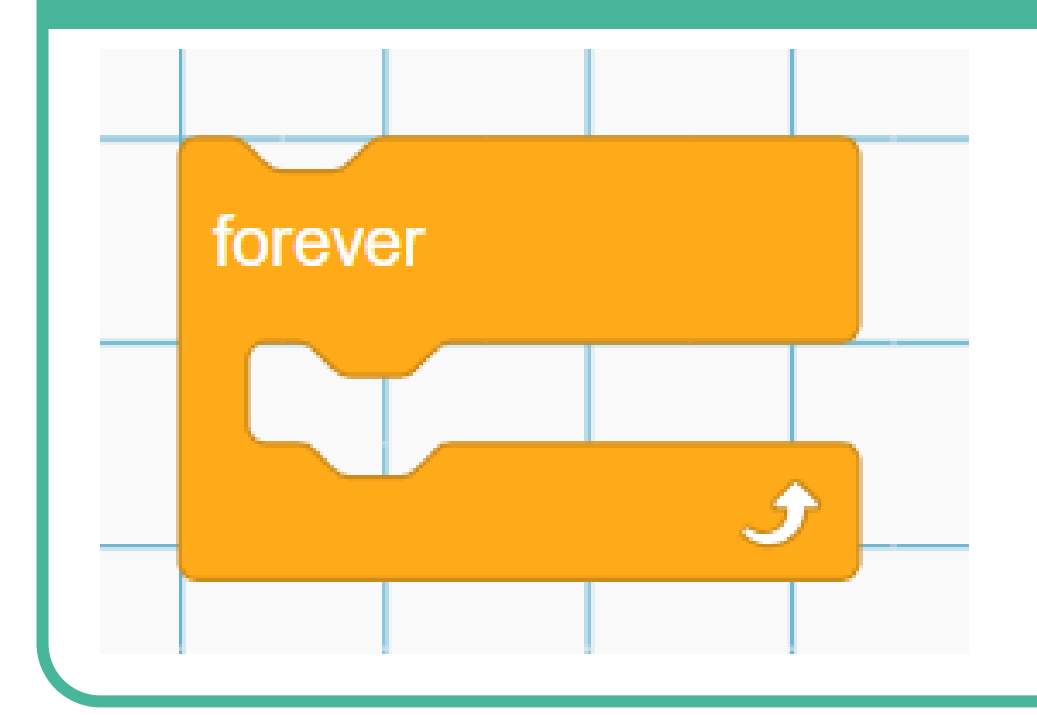

The forever loop is another type of useful iteration that you can use.

This type of loop is described as **conditiona**l iteration. In this case it will continue while a **condition is true,** which is that the **green flag** has been clicked.

Loti-Bots loops all look like a mouth. All the instructions that you would like iterating must be slotted in between the top and bottom jaw of the mouth.

# **Complete Code**

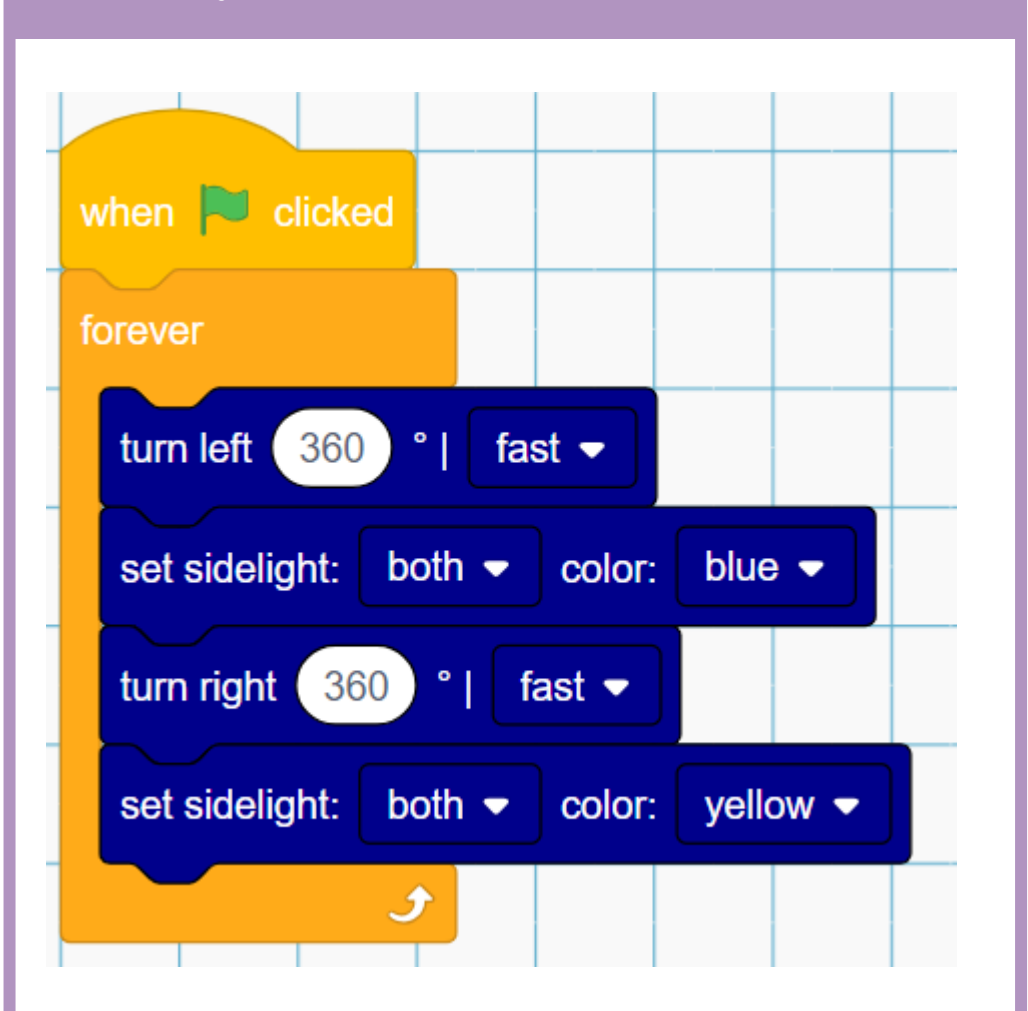

# Activities

What do you think this program will do?

Using a pair of compasses draw a clock on an A3 piece of paper. The clock must be larger than Loti-Bot.

Place Loti-Bot in the center of your drawing.

Program your robot to turn around the clock continuously shining blue before half past the hour and red after half past the hour.

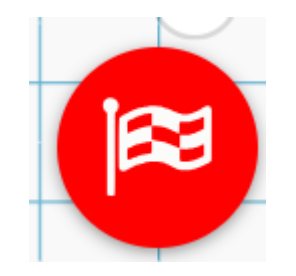

Don't forget to press the **red flag** to end the execution of your program

# Stretch and Challenge

Can you program the robot to tick round the clock second by second?

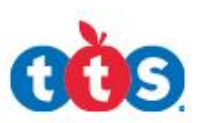

# Skill Builder 1.8 – Sounds

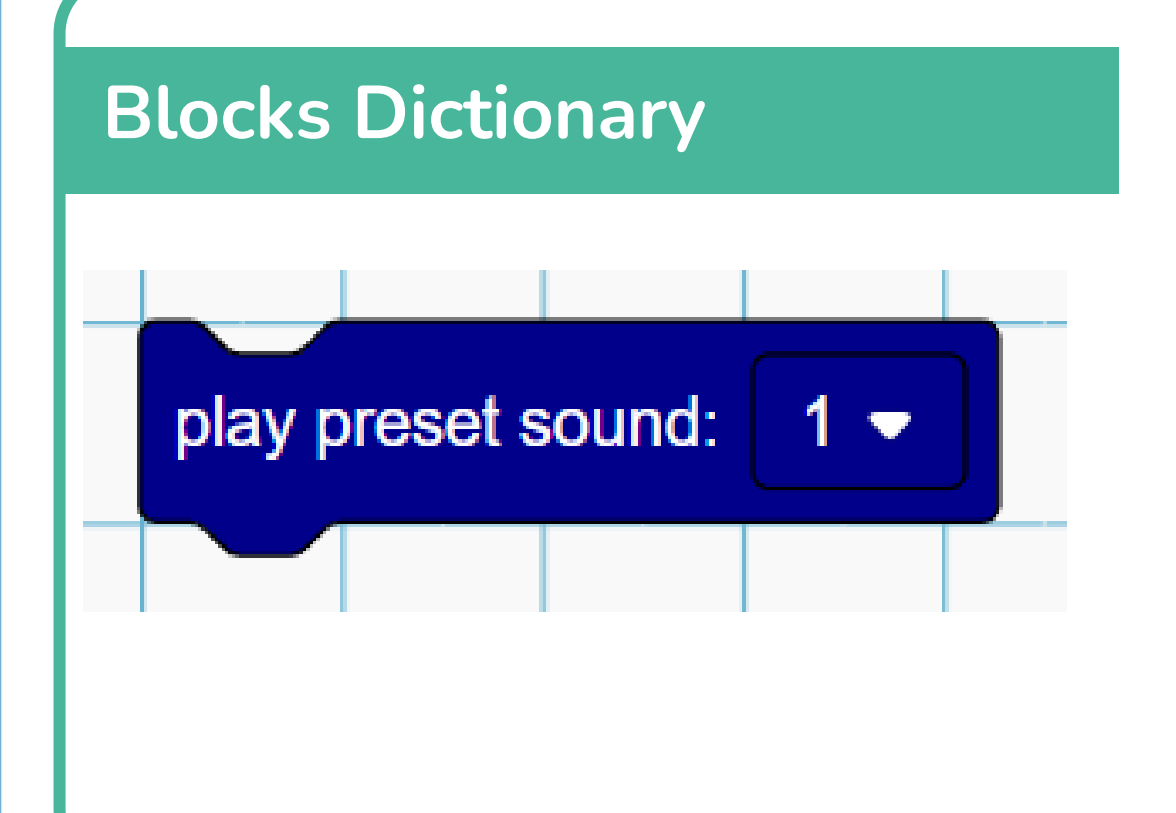

Loti-Bot has 20 sounds stored to each robot. Included in these sounds is full octave of musical notes. To select the different sounds, use the drop-down menu on the block.

# Complete Code

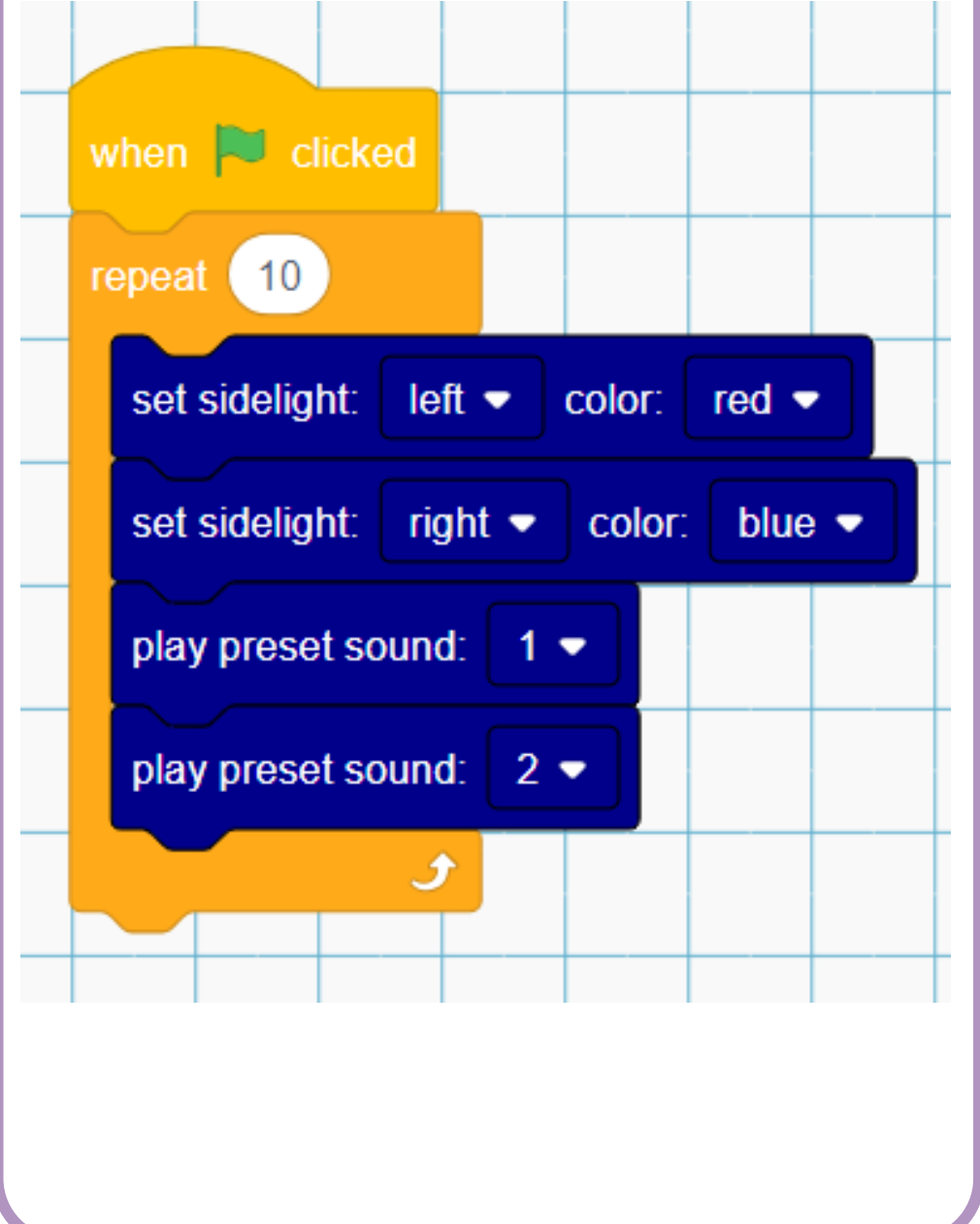

# Activities

Can you modify the example so that the lights flash and the sounds replicate an emergency services vehicle?

# Stretch and Challenge

Listen to all of the 20 sounds in the Loti-Bot Library, can you find and identify the musical notes?

Use the internet to find the notes to a simple tune, can you program Loti-Bot to play your chosen piece?

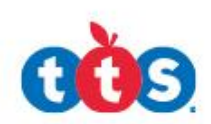

# Skill Builder 2.0 – IF Statements

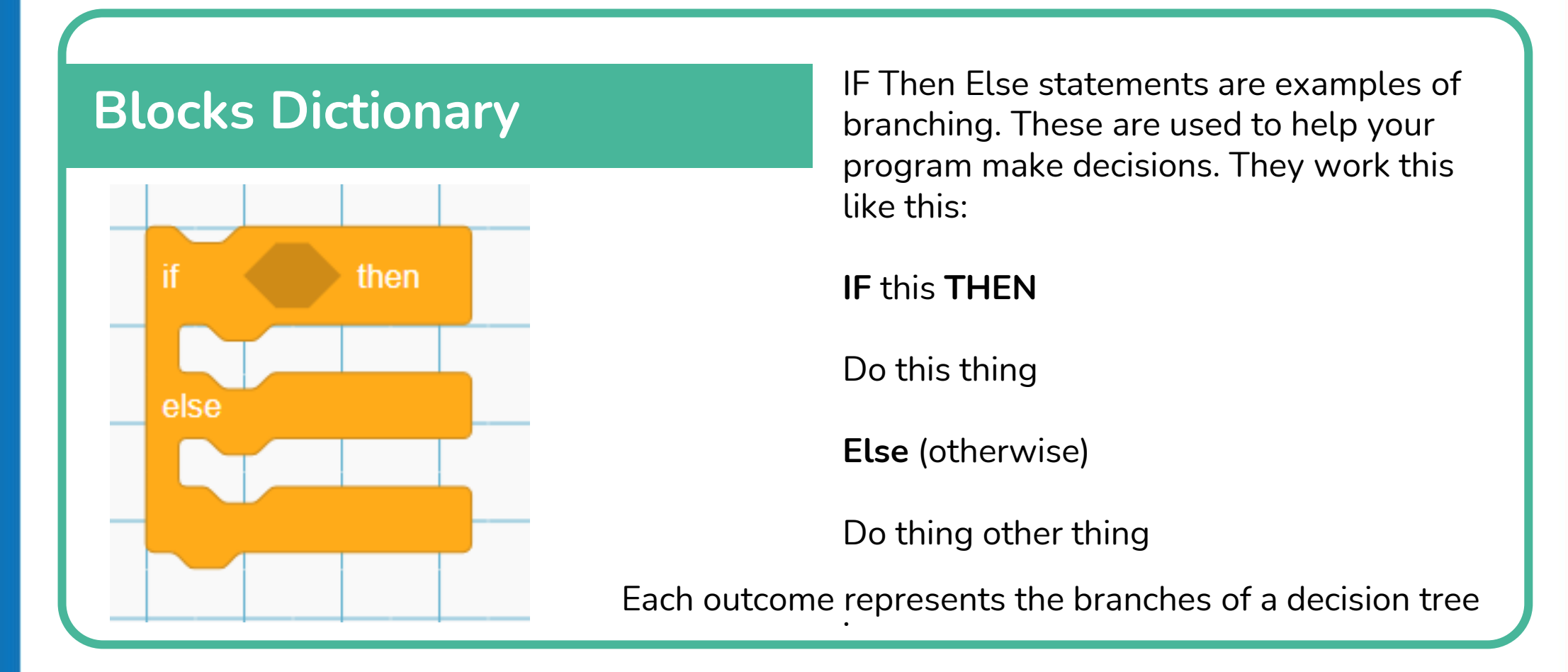

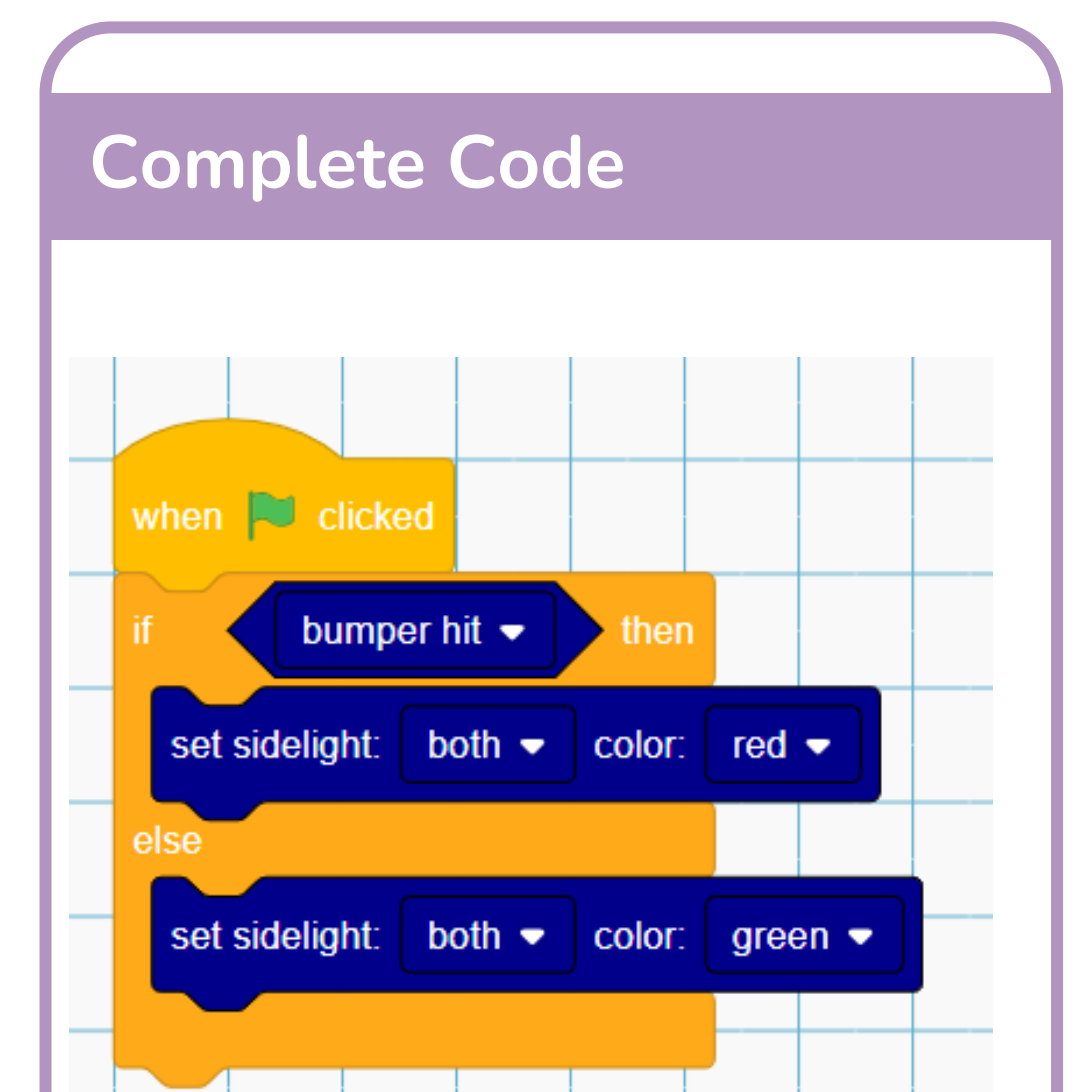

#### Activities

How would you modify the example code to always start with teal lights before the bumper is hit?

# **Stretch and Challenge**

Can you modify the example so that when the rear bumper is hit Loti-Bot changes her lights, makes a surprised sound and moves forward 10cm?

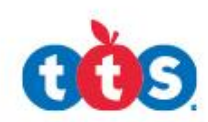

# Skill Builder 2.1 – The Light Sensor

# **Blocks Dictionary**

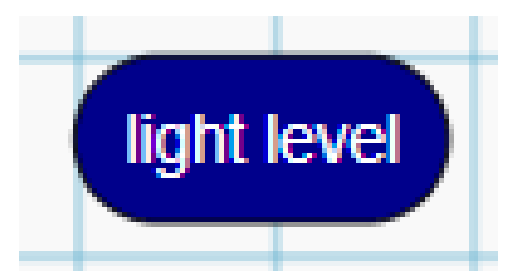

The light sensor is a rounded shape that must sit inside a green **operator** block.

Here you can see the light sensor in a less than, equal to and greater than **operator** block.

The operator block works best inside a loop, this way Loti-Bot will continually check the sensor you are using.

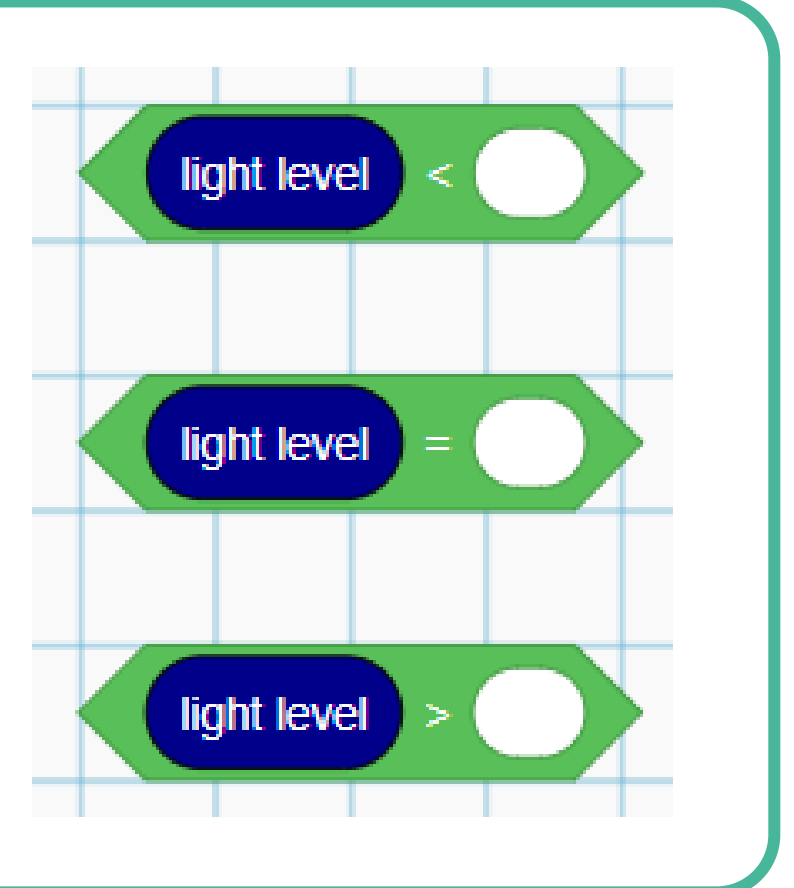

# **Complete Code**

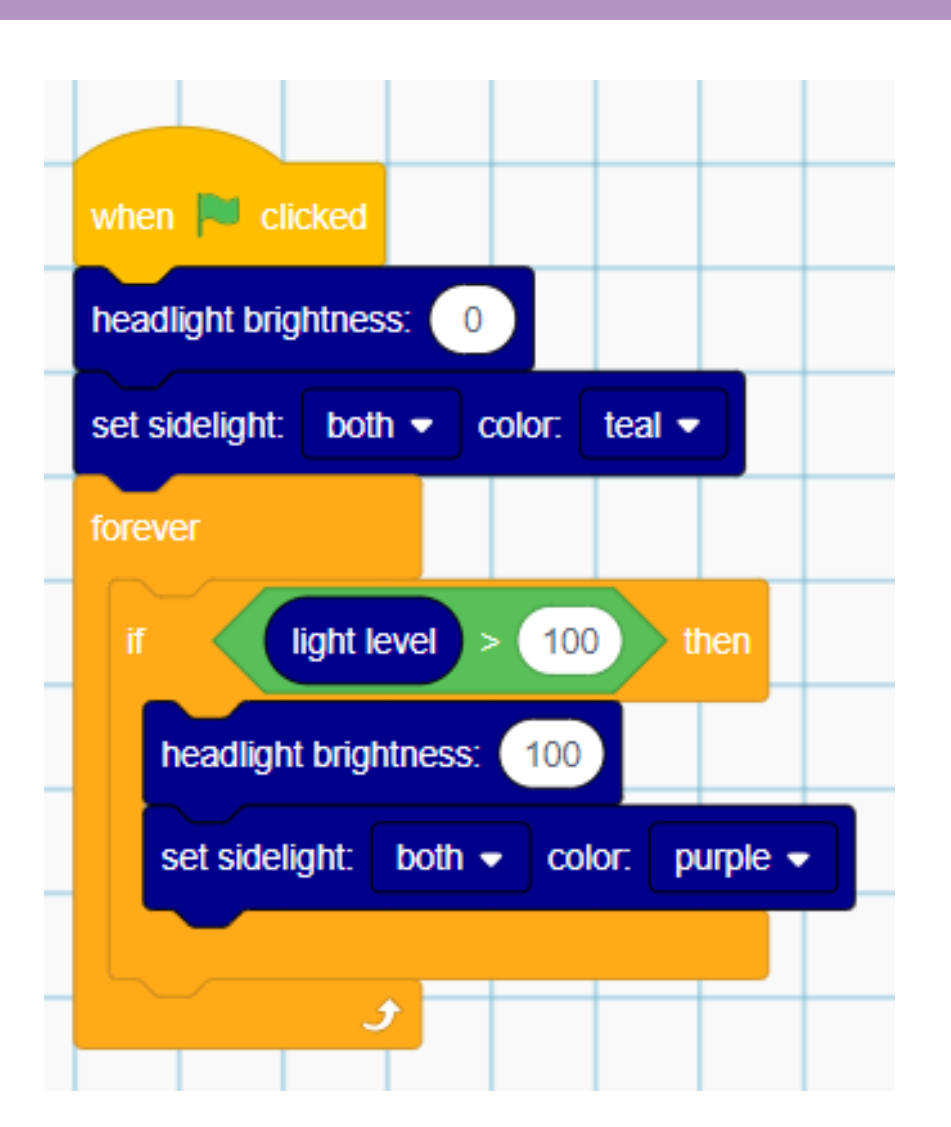

# Activities

How would you modify the example code to return to teal lights and headlights off when the light sensor detects light, without ending the program?

The lowest value Loti-Bot can sense is 0 lux (totally dark) to 32,000 (extremely bright!)

Can you use Loti-Bot to read the average light levels in your classroom? Can you program her to display a color when the lights are off and play a sound and change color when the lights are turned on?

#### In this example you must put an **IF Statement** inside of a **Forever Loop**

# Stretch and Challenge

Starting your own program can you replicate a sunrise on Loti-Bot's LEDS as the light increases?

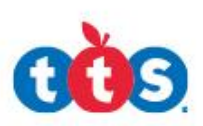

# Skill Builder 2.2 – The Sound Sensor

# **Blocks Dictionary**

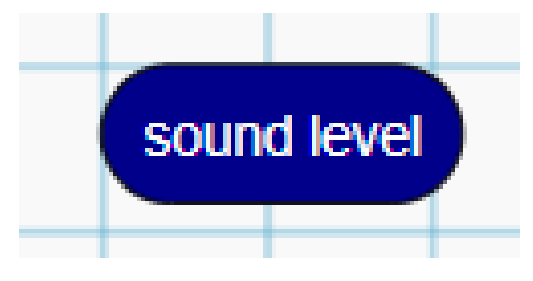

The sound sensor is a rounded shape that must sit inside a green **operator** block.

Here you can see the sound sensor in a less than, equal to and greater than **operator** block.

The operator block works best inside a loop, this way Loti-Bot will continually check the sensor you are using.

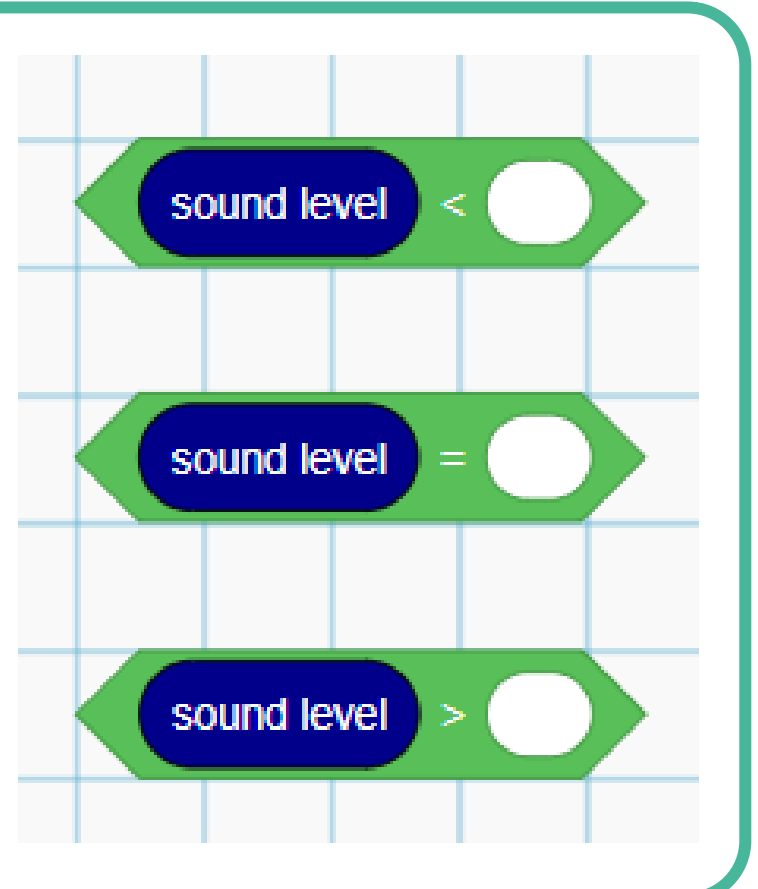

# **Complete Code**

Loti-Bot uses a 7 scale system to measure sound:

- 1-below 50dB
- 2-51-60dB
- 3-61-70dB
- 4 71 80 dB
- 5-81-90 dB
- 6-91-100 dB
- $7 Over \ 101 \ dB$

when 🗾 clicked

#### Activiti<u>es</u>

What do you think the example code will do? Why do you think that?

How would you modify the example code to return to teal lights and headlights off when the sound sensor detects no sound, without ending the program?

# **Stretch and Challenge**

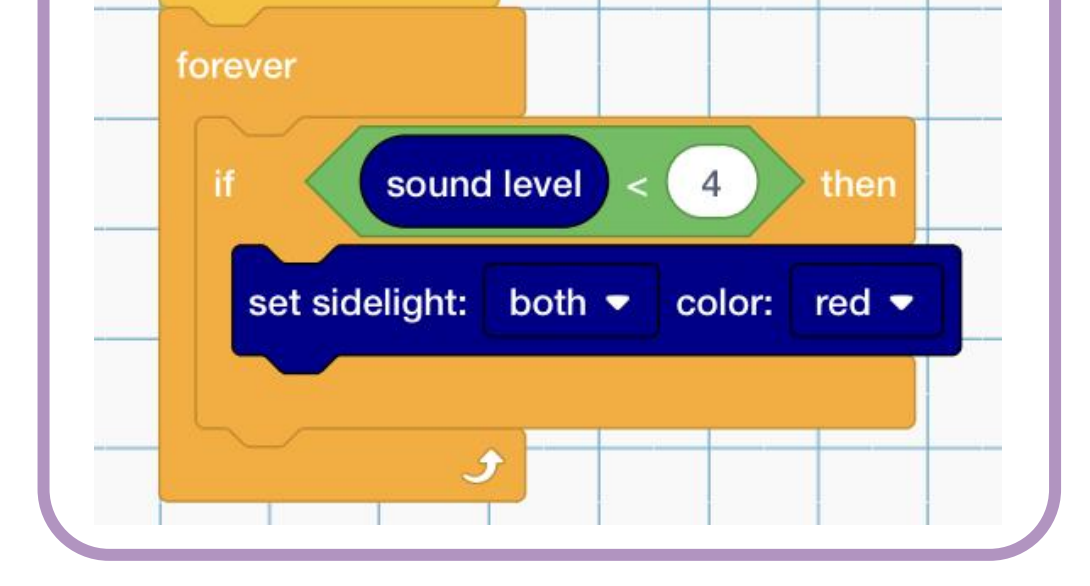

Why do you think it is more reliable to use the greater than operator rather than the equals to operator in this example code?

Can you program Loti-Bot to dance, getting faster and more colorful as the volume increases?

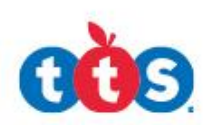

# Skill Builder 2.3 – The Proximity Sensor

# **Blocks Dictionary**

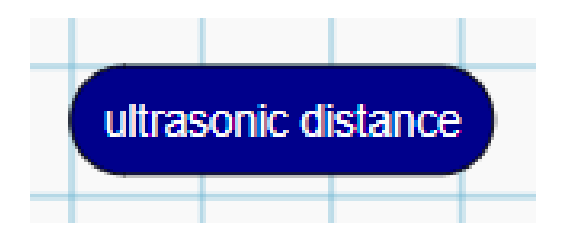

The Ultrasonic distance sensor is a rounded shape that must sit inside a green **operator** block.

Here you can see the ultrasonic distance sensor in a less than, equal to and greater than **operator** block.

The operator block works best inside a loop, this way Loti-Bot will continually check the sensor you are using.

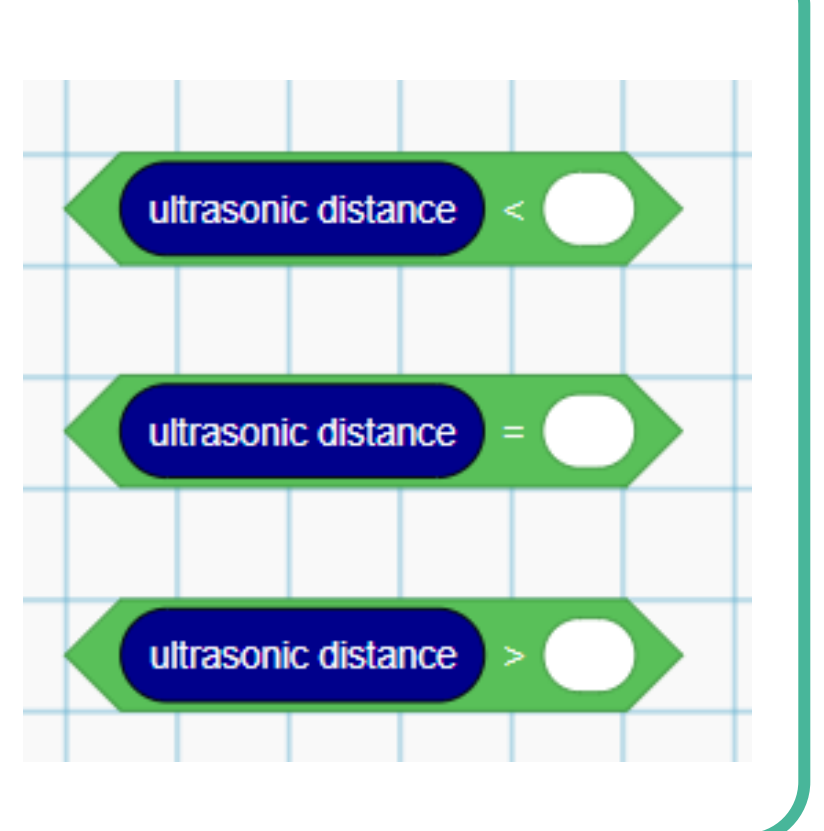

# **Complete Code**

![](_page_13_Figure_8.jpeg)

# Activities

What do you think the example code will do? Why do you think that?

How would you modify the example code to continually move towards a moving object, for example follow your hand.

Where might you see a sensor like this used in the real world? What for?

#### **Stretch and Challenge**

In groups can you build a maze big enough for Loti-Bot to travel through? Program your Loti-Bot to move forwards through the maze avoiding hitting the walls. Debug and refine your program so that Loti-Bot can complete the maze, even when obstacles are moved.

![](_page_13_Picture_15.jpeg)

# Skill Builder 2.4 – The Temperature Sensor

# **Blocks Dictionary**

![](_page_14_Picture_2.jpeg)

The temperature sensor is a rounded shape that must sit inside a green **operator** block.

Here you can see the temperature sensor in a less than, equal to and greater than **operator** block.

The operator block works best inside a loop, this way Loti-Bot will continually check the sensor you are using.

![](_page_14_Figure_6.jpeg)

# **Complete Code**

![](_page_14_Figure_8.jpeg)

This code utilises logic in the form of an AND operator to select a range of temperatures to detect. Can you identify which temperatures would cause Loti-Bot to glow red?

Are you able to program Loti-Bot to move through darker shades of blue as she gets colder, can you make her chatter and shiver as she moves into low temperatures?

![](_page_14_Picture_11.jpeg)

# Skill Builder 2.5 – The Compass

# **Blocks Dictionary**

![](_page_15_Picture_2.jpeg)

The compass sensor is a rounded shape that must sit inside a green **operator** block.

Here you can see the comass sensor in a less than, equal toand greater than **operator** block.

The operator block works best inside a loop, this way Loti-Bot will continually check the sensor you are using.

![](_page_15_Figure_6.jpeg)

# **Complete Code**

![](_page_15_Figure_8.jpeg)

#### Activities

Use the compass to modify the code to turn orange when Loti-Bot is facing due south – how is that expressed as a number?

![](_page_15_Figure_11.jpeg)

#### **Stretch and Challenge**

![](_page_15_Picture_13.jpeg)

Sometimes it is easier to give Loti-Bot a **range** to work with, one way to achieve this is using the **AND** operator.

![](_page_15_Picture_15.jpeg)

![](_page_15_Picture_16.jpeg)

How could this technique be used to program an output between a North to East reading?

![](_page_15_Picture_18.jpeg)

# Skill Builder 2.6 – Bumper Sensors

# Blocks Dictionary bumper hit

Unlike some of the other sensors, the Bumper Hit block does not need to be seated inside a green **operator**. This is because it is a **boolean** sensor and only has two states (hit or not hit) whereas other sensors have a larger range of potential readings.

![](_page_16_Figure_3.jpeg)

# Activities

What do you think the example code will do? Why do you think that?

Can you program Loti-Bot to move forward 10cm every time the bumper sensor is hit?

# Stretch and Challenge

Where in the real world might you see a sensor like this used?

# Can you program Loti-Bot to behave like a real-world robot of your choosing?

![](_page_16_Picture_10.jpeg)

# Sensor Data Sheet 1

![](_page_17_Figure_1.jpeg)

# Sensor Data Sheet 2

|             | Minimum<br>value | Maximum<br>value | Unit            |
|-------------|------------------|------------------|-----------------|
| sound level | 1                | 7                | 1 – below 50dB  |
|             |                  |                  | 2- 51-60dB      |
|             |                  |                  | 3–61-70dB       |
|             |                  |                  | 4 – 71 – 80 dB  |
|             |                  |                  | 5–81–90 dB      |
|             |                  |                  | 6–91-100 dB     |
|             |                  |                  | 7 – Over 101 dB |

# Drawing Shapes with Loti-Bot (1)

How to draw a square...

![](_page_19_Picture_2.jpeg)

![](_page_19_Picture_3.jpeg)

How to draw a triangle...

![](_page_19_Picture_5.jpeg)

How to draw a pentagon...

![](_page_19_Picture_7.jpeg)

![](_page_19_Figure_8.jpeg)

![](_page_19_Picture_9.jpeg)

# Drawing Shapes with Loti-Bot (1)

How to draw a hexagon...

![](_page_20_Picture_2.jpeg)

![](_page_20_Picture_3.jpeg)

How to draw an octagon...

![](_page_20_Picture_5.jpeg)

How to draw a star shape...

![](_page_20_Figure_7.jpeg)

![](_page_20_Figure_8.jpeg)

![](_page_20_Figure_9.jpeg)